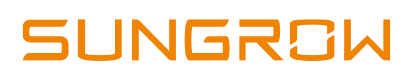

# Hybrid Inverter Firmware Update Instruction via a Laptop

## 1. Overview:

To make the hybrid inverter compatible with more recent batteries in the market, the hybrid inverters may need upgrade the firmware. This document introduces the procedure for the firmware upgrade via a laptop.

## 2. Preparation

## 2.1 Firmware download

Please download the firmware upgrade kits via the link from the email sent by Sungrow service team.

SH5K-V13\_V48 SolarInfo Device Manager

Figure 1 Firmware upgrade files

## 2.2 SolarInfo Device Manager setup

## 2.2.1 Software installation

Open the SolarInfo Device Manager and double click the program software highlighted with the red circle (it is only supported by Chinese version currently, but setup is as follow).

Protol
BolarInfo Device Manager(NEW\_CH)

Figure 2 SolarInfo Device Manager

Click 'Next (N)【下一步(N)】', which is on the bottom right corner (in the red circle)

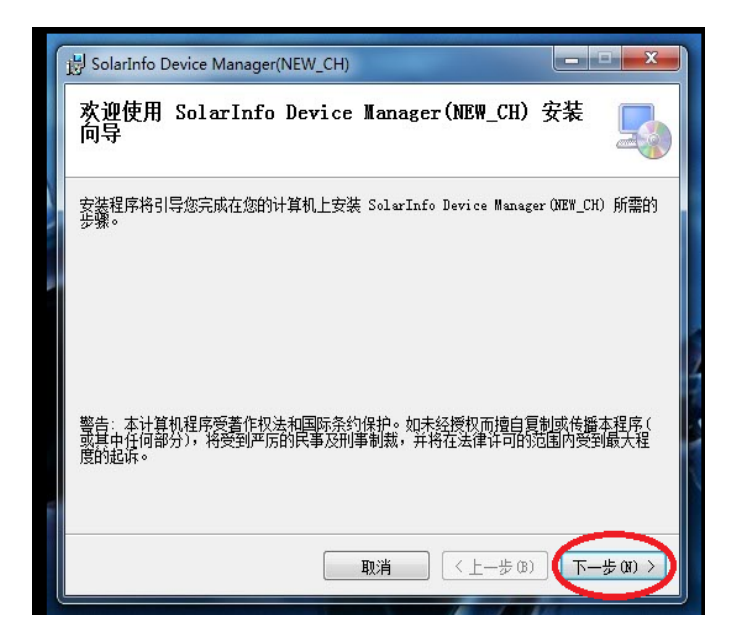

Figure 3 Introduction and Next

Click the 'Browse (R)【浏览 (R)】' in the blue circle to select the installation place and then click 'Next (N)【下一步(N)】' in the red circle

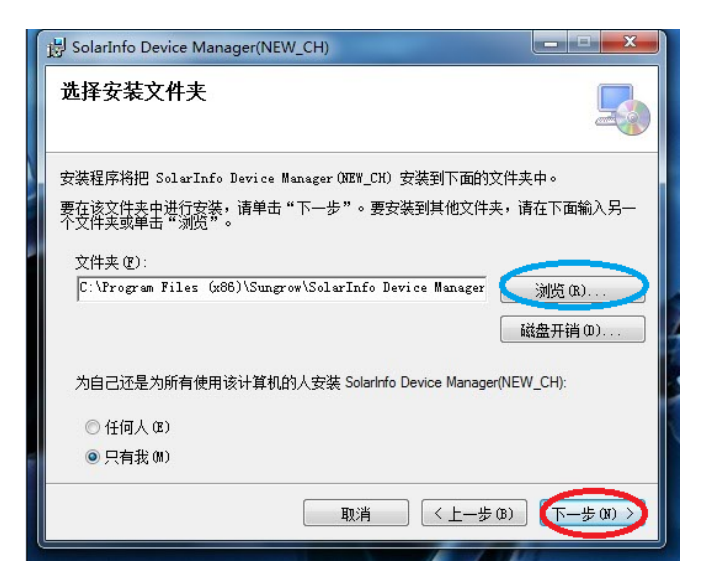

Figure 4 Select the installation location

Click 'Next (N)【下一步(N)】' in the red circle and start the installation

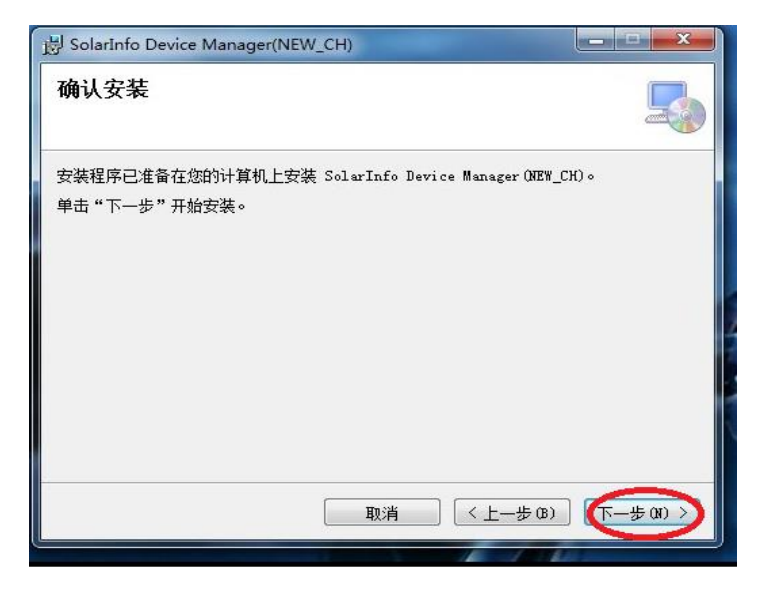

Figure 5 Installation confirmation

Then it will take a few minutes to finish the installation. When you see the window in **Error! Reference source not found.**, click 'Close (C) 【关闭(C)】' in the red circle in t he bottom right corner of the window to finish the program installation

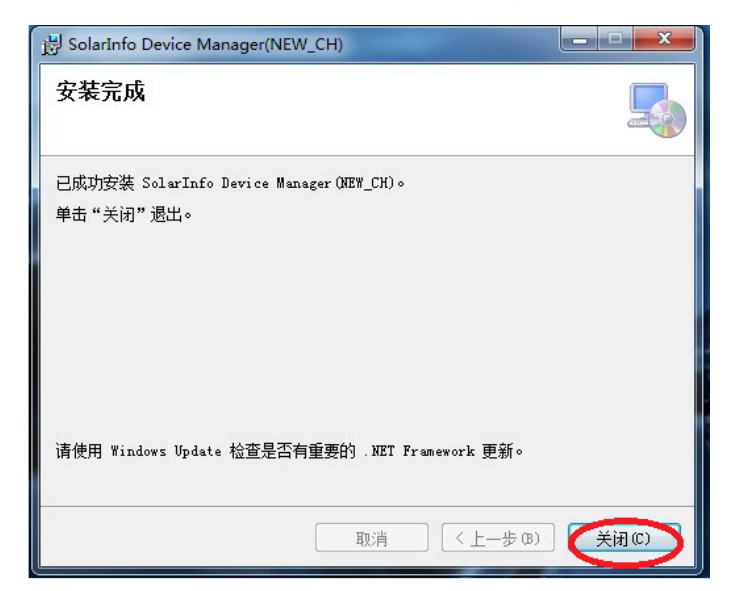

Figure 6 Installation completed

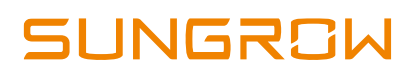

#### 2.2.2 Software settings

When the installation completes, there will be a shortcut on the desktop like the figure, right click to select the **Properties** 

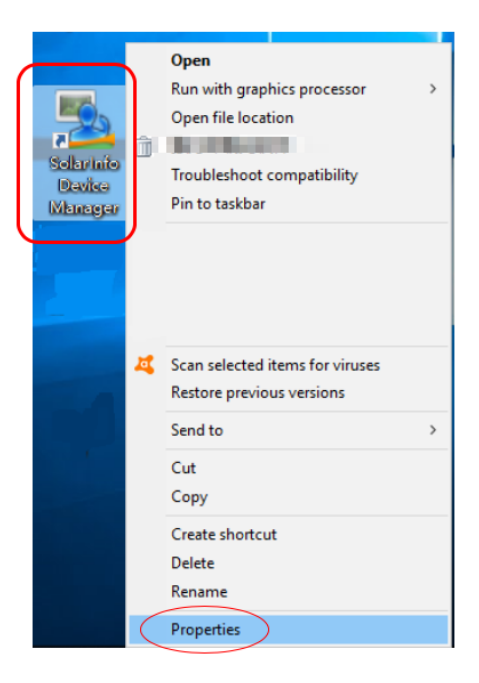

Figure 7 Select properties

Copy the file location as the red circle from Figure 8, then open the research, and paste the information search bar (Figure 9) to find the Protal folder.

| 🐁 SolarInfo Devi            | ce Manager Properties  |                                    | $\times$ |
|-----------------------------|------------------------|------------------------------------|----------|
| Security<br>General         | Details<br>Shortcut    | Previous Versions<br>Compatibility |          |
| Sol                         | larInfo Device Manager |                                    |          |
| Target type:                | Application            |                                    |          |
| Target location:<br>Target: | SolarInfo Device Manag | ger(NEW_CH)                        |          |
| Start in:                   | Sungrow\SolarInfo Devi | ce Manager(NEW_CH)                 |          |
| Shortcut key:               | None                   |                                    |          |
| Run:                        | Normal window          | ,                                  | ~        |
| Open File Lo                | cation Change Ico      | n Advanced                         |          |
|                             |                        |                                    |          |
|                             |                        |                                    |          |
|                             |                        |                                    |          |
|                             | OK                     | Cancel Apply                       | r        |

Figure 10 Copy file location

Figure 11 How to search the file

Then you can copy all files in the new **Protol folder** in the downloaded content to replace them in the original **Protol folder** (Figure 10)

Note: you must complete this step, otherwise, you may have some issues to setup the software.

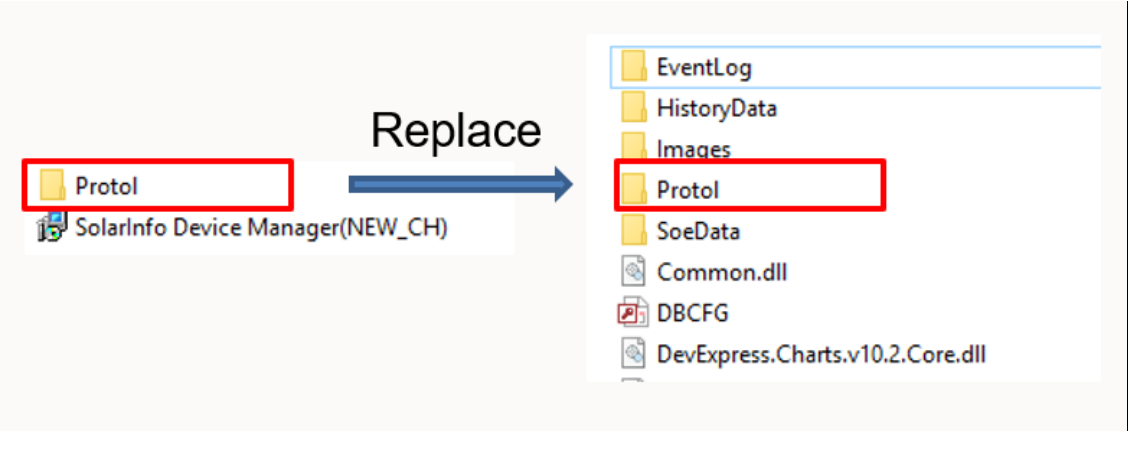

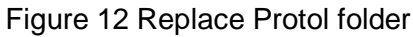

#### 2.3 IP settings on the inverter and the laptop

#### 2.3.1 Inverter IP setting

Long press the '**ENT**' button to the menu, enter the '**ON/OFF**' settings and select '**OFF**' to key stop the inverter

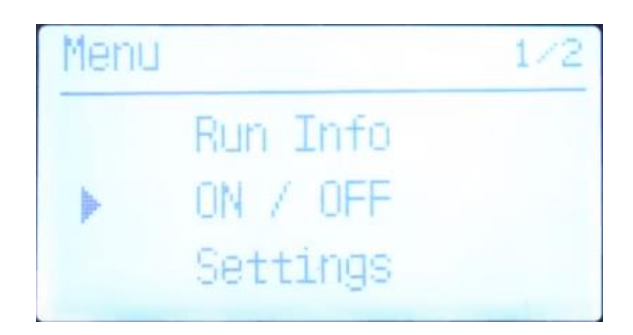

Figure 13 Key stop the inverter

After that, select the 'Settings' and enter the password **111.** Then find the option 'Comm. Param'

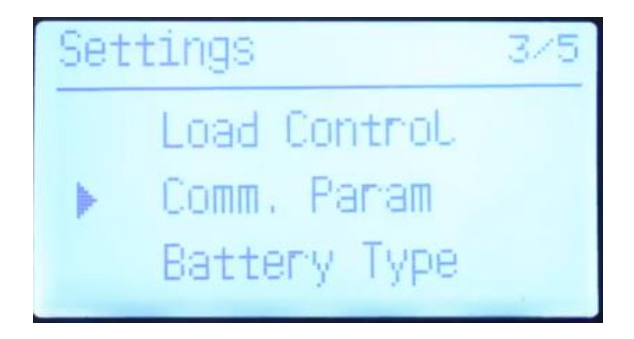

Figure 14 Communication Parameters

Enter **'Comm. Param'** and select **'OFF'** for the DHCP.

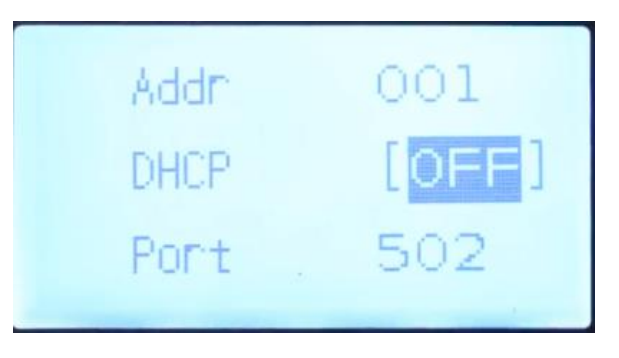

Figure 15 Switch OFF DHCP

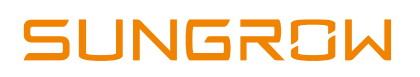

Then scroll down to the next page. Change the IP address as the Figure 14

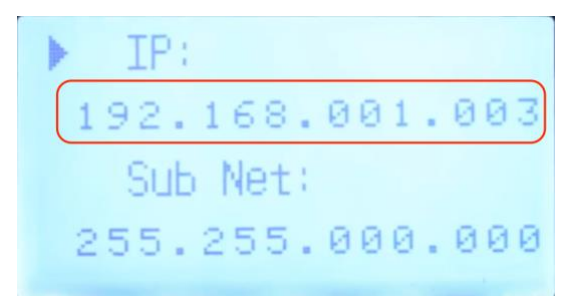

Figure 16 Set the inverter IP address

After the IP address setting completed, press the '**ESC**' button to the '**Save Settings**' page and press the '**ENT**' button to complete the setting.

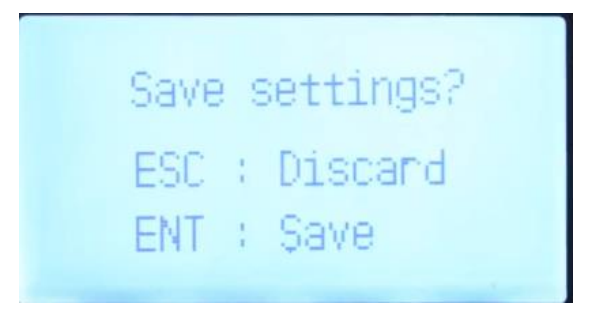

Figure 17 Save the settings

#### 2.3.2 Ethernet cable connection

Open the hybrid inverter's cover. Connect the ethernet cable between the Ethernet interface of the inverter LCD board and the computer.

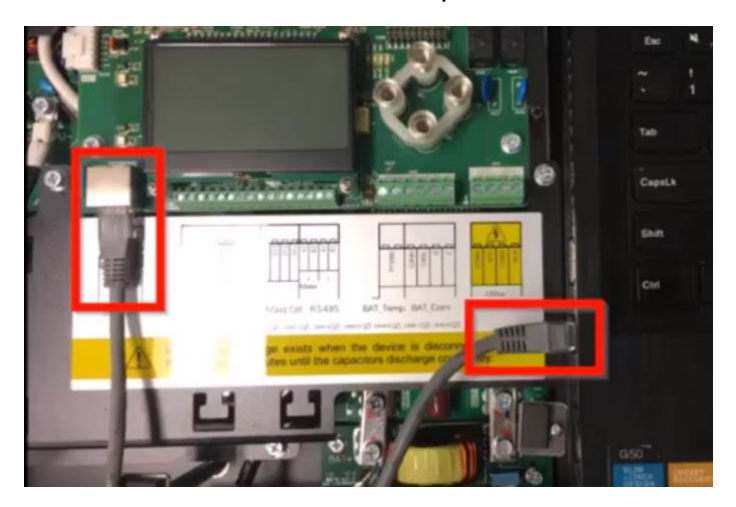

Figure 18 Connect inverter with the laptop

#### 2.3.3 Laptop IP setting

Before conducting the upgrade, we also need to change the setting on the laptop. Make the wireless connection on the computer disabled and get the inverter's IP address

Right click the Wi-Fi icon on the bottom right corner of the taskbar.

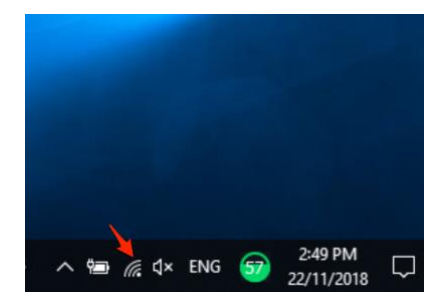

Figure 19 Select Wi-Fi icon

In the menu click 'Open Network and Internet settings' (Figure 20).

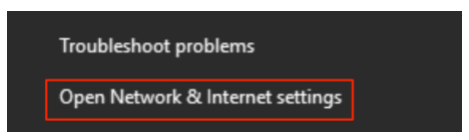

Figure 20: Open Network and internet settings

Select the 'Ethernet' on the sidebar of the popup window, click "change adapter option".

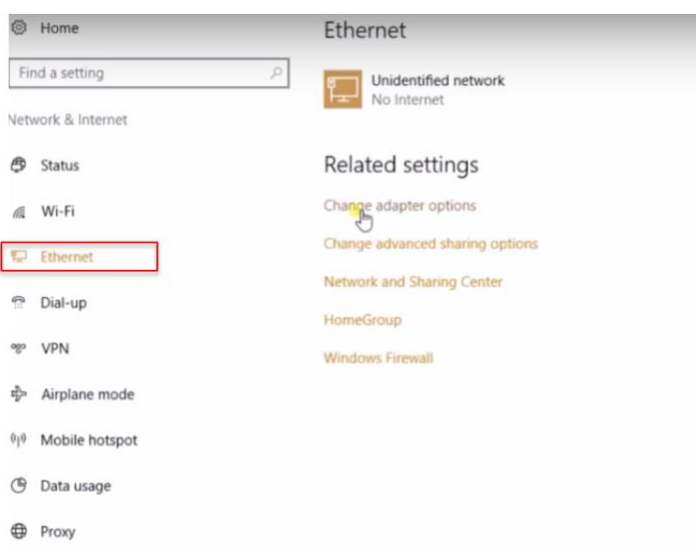

Figure 21: Change adapter settings

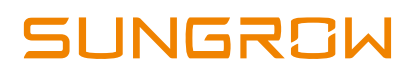

After you select the 'Change adapter options'. Right click the Wi-Fi and disable it.

| rganize                               | <ul> <li>Connect To</li> </ul>                             | Disable this netw | vark device                 | Diagnose this connection                                | Renam | ne this connection                                   | View status of this con | necti | on Change settings of this connecti                                       |
|---------------------------------------|------------------------------------------------------------|-------------------|-----------------------------|---------------------------------------------------------|-------|------------------------------------------------------|-------------------------|-------|---------------------------------------------------------------------------|
| a a a a a a a a a a a a a a a a a a a | Ethemet<br>Unidentified network<br>Realtek PCIe GBE Family | y Cantroller      | Etherne<br>Networ<br>Sangfo | et 2<br>rk cable unplugged<br>r SSL VPN CS Support Syst | -     | VPN Connection<br>Disconnected<br>WAN Miniport (IKEv | 2)                      | N Z O | A-Fi<br>ETGEAR38<br>Disable<br>Connect / Disconnect<br>Status<br>Diagnose |
|                                       |                                                            |                   |                             |                                                         |       |                                                      |                         | 0000  | Bridge Connections Create Shortcut Delete Rename Properties               |

Figure 22 Disable the Wi-Fi function

Right click the Ethernet icon and select '**Properties**' in the pop-up menu. Then double click the '**Internet Protocol Version 4 TCP/IPv4**' (Figure 21)

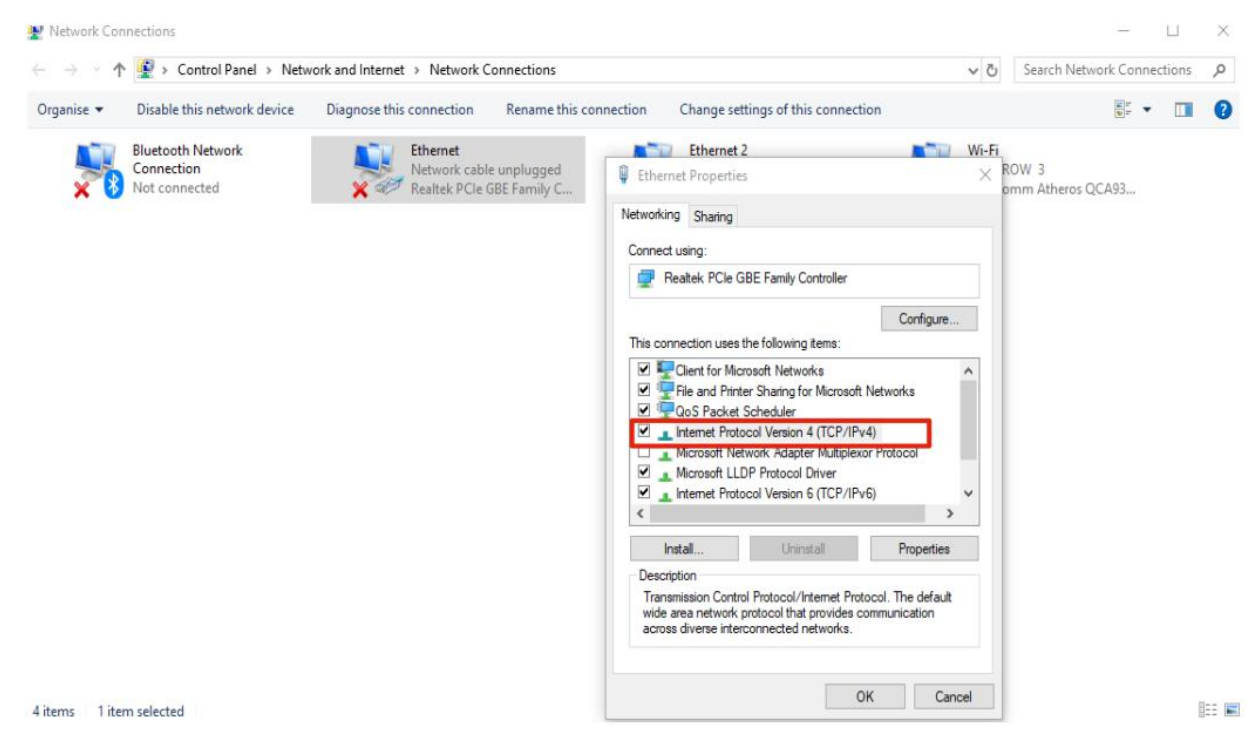

Figure 23: Right click Ethernet, and select properties

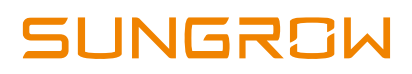

Set the IP address as shown in Figure 24. Make sure that the IP address must be different from the inverter's one (last three digits). Then click the '**OK'** and '**Close'** the page

| Internet Protocol Version 4 (TCP/IPv4) Properties                                                                     |                                                                      |      |  |  |  |  |  |  |
|----------------------------------------------------------------------------------------------------|----------------------------------------------------------------------|------|--|--|--|--|--|--|
| General                                                                                                    |                                                                      |      |  |  |  |  |  |  |
| You can get IP settings assigned auton<br>this capability. Otherwise, you need to<br>for the appropriate IP settings. | natically if your network supports<br>ask your network administrator |      |  |  |  |  |  |  |
| Obtain an IP address automatically                                                                                    |                                                                      |      |  |  |  |  |  |  |
| • Use the following IP address:                                                                                       |                                                                      | - II |  |  |  |  |  |  |
| IP address:                                                                                                    | 192.168.1.103                                                        |      |  |  |  |  |  |  |
| Subnet mask:                                                                                                    | 255.255.0.0                                                          |      |  |  |  |  |  |  |
| Default gateway:                                                                                                    |                                                                      |      |  |  |  |  |  |  |
| Obtain DNS server address automatically                                                                               |                                                                      |      |  |  |  |  |  |  |
| • Use the following DNS server addresses:                                                                             |                                                                      |      |  |  |  |  |  |  |
| Preferred DNS server:                                                                                                 |                                                                      |      |  |  |  |  |  |  |
| Alternate DNS server:                                                                                                 |                                                                      |      |  |  |  |  |  |  |
| Validate settings upon exit                                                                                           | Advanced                                                             |      |  |  |  |  |  |  |
|                                                                                                    | OK Cance                                                             | 4    |  |  |  |  |  |  |

Figure 24: Set the IP address

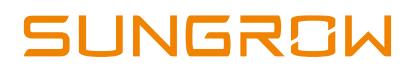

## 3. Firmware upgrade

Double click on the **Solar Device Manager** to run the program, windows will appear as shown below.

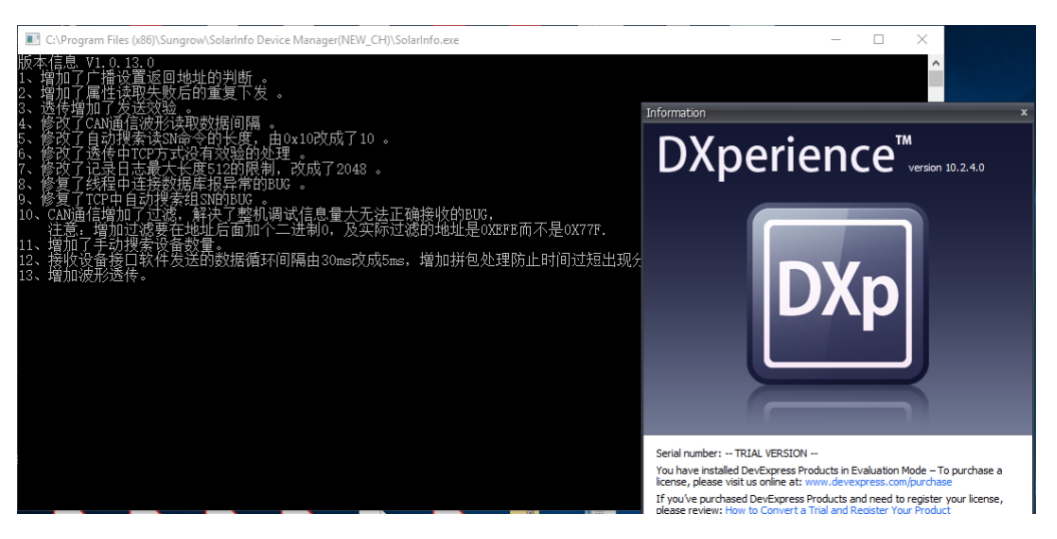

Figure 25 Launching Device Manager

Close the '**DXperience**' window and wait for a while. It will pop up the search window (Figure 26). Select the '**Normal search**' and click '**Next**'.

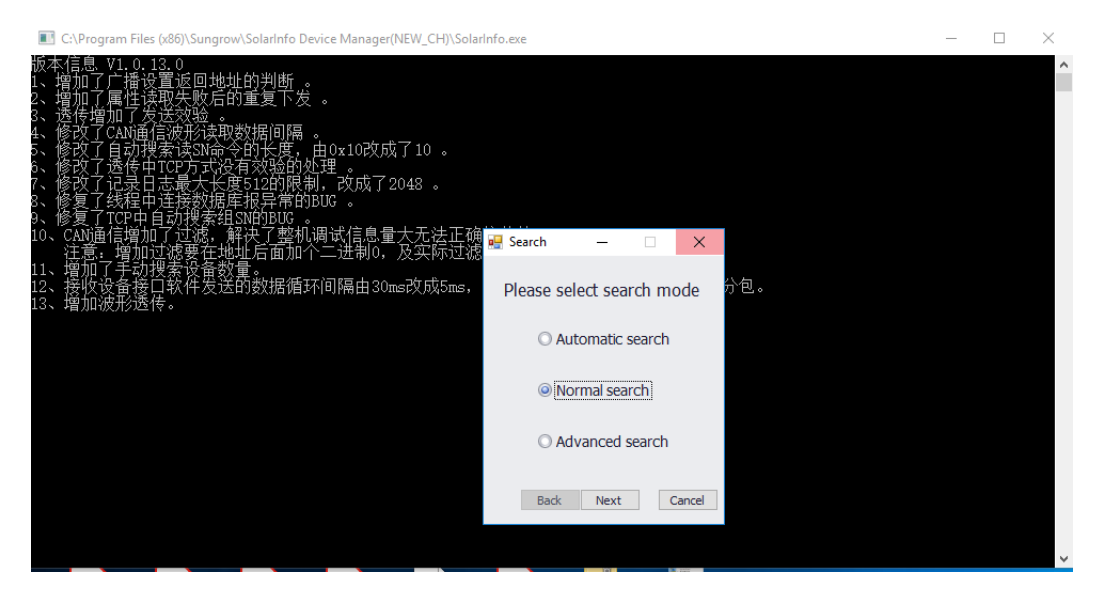

Figure 26 Select normal search

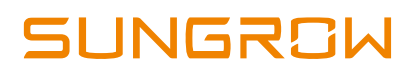

Click on the '**Modify**' button (Figure 27). In the "Channel Configuration" pop up window, select '**Network'**, set the same IP address as the inverter's. and the Port as 502, and then click the '**Confirm**' button.

| I C:\Program Files (x86)\Sungrow\SolarInfo Device Manager(NEW_CH)\SolarInfo.exe                                                                                                    | - | $\times$ |
|----------------------------------------------------------------------------------------------------|---|----------|
| 版本信息、V1.0.13.0<br>1、増加了广播设置返回地址的判断号earch                                                                                                    |   | ^        |
| 2、增加于属性採税失败后的重复下及。。<br>3、透传增加了发送效验。      Channel Configuration                                                                                                    |   |          |
| 4、 修改了CAN语信/波形读取数据间隔。<br>5、 修改了自动搜索读SN命令的长度,由0x10改<br>6、 修改了记录日志最大长度512的限制,改成<br>8、 修复了线程中连接数据库报异常的BUG。<br>9、 修复了式程中连接数据库报异常的BUG。<br>9、 修复了了试程中连接数据库报异常的BUG。<br>10、 CAN通信增加了过滤,解决了整机调试信息<br>注意,增加过滤要在地址后面加个二进制。<br>11、增加了手动搜索设备数量。<br>2、 挨拶各条在自软化发光的数据循环间隔中: |   |          |
| 13、增加波形透传。                                                                                                    |   |          |
|                                                                                                    |   |          |
| Cancel Confirm                                                                                                    |   |          |
| Back Next Cancel                                                                                                    |   |          |
|                                                                                                    |   |          |
|                                                                                                    |   |          |
|                                                                                                    |   |          |
|                                                                                                    |   | ×        |

Figure 27 Modify the Network

Then click the Next and Search

| C:\Program Files (x86)\Sungrow\SolarInfo Device Manager(NEW_                                                                                                  | CH)\SolarInfo.exe |                   |               |        | _ | $\times$ |
|----------------------------------------------------------------------------------------------------|-------------------|-------------------|---------------|--------|---|----------|
| 版本信息 VI.0.13.0<br>1、增加了广播设置返回地址的判断 。<br>2、增加了广播设置返回地址的判断 。<br>3、透传增加了发送效验 。<br>4、修改了CAN通信波形读取数据间隔 。<br>5、修改了自动搜索读SN命令的长度,由0x10改成了10<br>6、修改了透传中TCP方式没有效验的处理_。 | ) o               |                   |               |        |   | ^        |
| 7、修改了记录日志最大长度512的限制,改成了2048<br>8、修复了线程由连接数据库报导常的BUG 。                                                                                                    | 💾 Search          |                   | - 0           | ×      |   |          |
| 9、修复了TCP中自动搜索组SNI的BUG。<br>10、CAN通信增加了过滤,解决了整机调试信息量大疗<br>注意,增加过滤要在地址后面加个二进制0、及3                                                                                | Device inform     | ation configurati | on            |        |   |          |
| 11、增加了手动搜索设备数量。<br>12、接收设备接口软件发送的数据循环间隔由30ms改                                                                                                    | Channel Name      | Number of devices | Begin Address | End Ad |   |          |
| 13、增加波形透传。                                                                                                    | 192.168.001.003   | 1                 | 1             | 24     |   |          |
|                                                                                                    | ٢                 |                   |               | >      |   |          |
|                                                                                                    |                   | Back              | Search        | Cancel |   |          |
|                                                                                                    |                   |                   |               |        |   |          |

Figure 28: Add button

If the inverter is being searched for, users should be able to see a searching window (Figure 29)

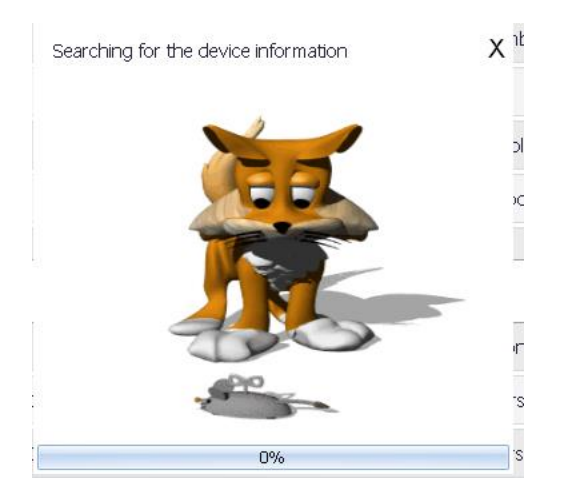

Figure 29: searching window

Once the search is complete, the window will pop up with a summary table containing inverter information such as the inverter SN and software version.

| Solarinto Device Manager                               | ware the                                                     |                                        |                            | - 0               |
|--------------------------------------------------------|--------------------------------------------------------------|----------------------------------------|----------------------------|-------------------|
| Search Pause Event record                              | I Batch configure Upgrade setting Curve setting              | 2 Help                                 |                            | <b>SUN</b> GRØW   |
| Device Information<br>= 192.168.137.172 (1)<br>#1-SH5K | Device Information Application param.                        | Configuration Parameter Test parameter | ters Device Upgrade        |                   |
|                                                        | SN D                                                         | A1605230508                            | DeviceType                 | SH5K              |
|                                                        | DeviceTypeNumber                                             | 0                                      | DeviceVersion              | V13               |
|                                                        | Mac1                                                         | ac199f00f040                           | Mac2                       | 00000000000       |
|                                                        | AttributeProtocolNumber                                      | 00002001                               | AttributeProtocolVersion   | 01000100          |
|                                                        | ApplicationProtocolliumber<br>Maintain attribute information | 01002101                               | AnnicationDrotocol/larcion | 01000100          |
|                                                        | MaintainProtoiNumber                                         | 4                                      | FirmwareVersionNumber      | 3                 |
|                                                        | IACProtocolNumber                                            | 02012101                               | IACProtocoNersion          | 01000100          |
|                                                        | IAPProtocolNumber                                            | 03002001                               | IAPProtocolVersion         | 02000100          |
|                                                        | IATProtocolNumber                                            | 05012001                               | IATProtocolVersion         | 01000100          |
|                                                        | MCUFirmwareVersionNumber1                                    | LCD_SH5K-V13_V00                       | MCUFirmwareVersionNumber2  | MDSP_SH5K-V13_V00 |
|                                                        | MCUFirmwareVersionNumber3                                    | SDSP_SH5K-V13-V00                      |                            |                   |

Figure 30: SolarInfo Device Manager

Click on '**Device upgrade**', then click '**Add a new file**' near the top right of the window, then choose '**Browse**' to add the firmware document. Because all three files cannot be uploaded simultaneously, it is needed to add each file consecutively. Finally, click "upgrade".

| earch Pause Event record     | Batch configure Upgrade set | tting Curve setting Help                                       |                             | SUNGRO         |
|------------------------------|-----------------------------|----------------------------------------------------------------|-----------------------------|----------------|
| evice Information            | Device Information          | Configuration Parameter Test parameters Device Upgrad          | e                           |                |
| 192.168.1.100 (1)<br>#1-SH5K | Select File:                |                                                                |                             | Add a new file |
| In a brinne                  | No. Device Typ              | e Device Version App Version                                   | Path                        | Delete         |
|                              | 1                           | Dpen                                                           | ×                           | Browse-        |
|                              |                             | ← → ~ ↑ 🦲 « Desktop → SH5K Upgrade →                           | ✓ ຽ Search SH5K Upgrade ,0  |                |
|                              | Upgrade                     | Organize • New folder                                          | BI • 🔲 🔘                    | Clear Log      |
|                              | Device                      | Downloads # ^ Name     Documents # Protol                      | Date modified Type          | Time remaining |
|                              |                             | Tropbox # LCD_SH5K_V11_V1_L_M.sgu                              | 26/08/2016 4:23 AM SGU File |                |
|                              |                             | SH5K Upgrade MDSP_SH5K_V11_V1_J_M.sgu                          | 25/08/2016 1:17 AM SGU File |                |
|                              |                             | Shipping Folder Support Team Troubleshooting Dropbox ConcDrive | 25/06/2016 1:20 AM SGU File |                |
|                              | Upgrade Log                 | This PC                                                        |                             |                |
|                              |                             |                                                                |                             |                |

Figure 31: Device upgrade→"Add a new file"→Browse→Upgrade

# 4. Upgrade Verification

It will take about 10 to 15 minutes to complete the process.

When all three required documents have been successfully upgraded, restart the inverter.

Then press '**ENT**' to '**Setting**' via the main menu, use password "002" to enter, then choose '**Soft Version**' to verify

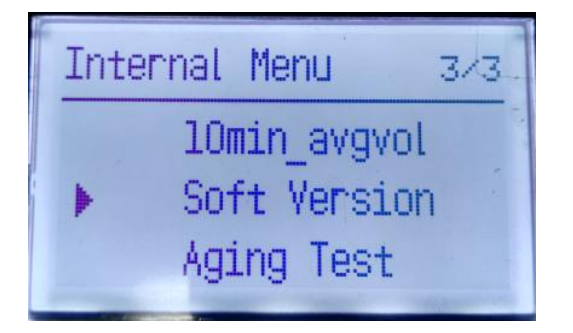

Figure 32: Select Soft Version

Soft Version: MDSP\_SH5K\_V11\_V1\_G\_M SDSP\_SH5K\_V11\_V1\_G\_M LCD\_SH5K\_V11\_V1\_H\_M

Figure 33: Soft Version files

Click here for the firmware upgrade package (SH5K+) via a laptop and click here to watch the video tutorial.